## First steps on the elearning platform of the University of Crete

for students

The elearning platform of the University of Crete can be found at <u>https://elearn.uoc.gr</u>. Most of the e-courses of the University are hosted there.

In order to login to the platform, click on "Log in" on the upper right cornern of the page.

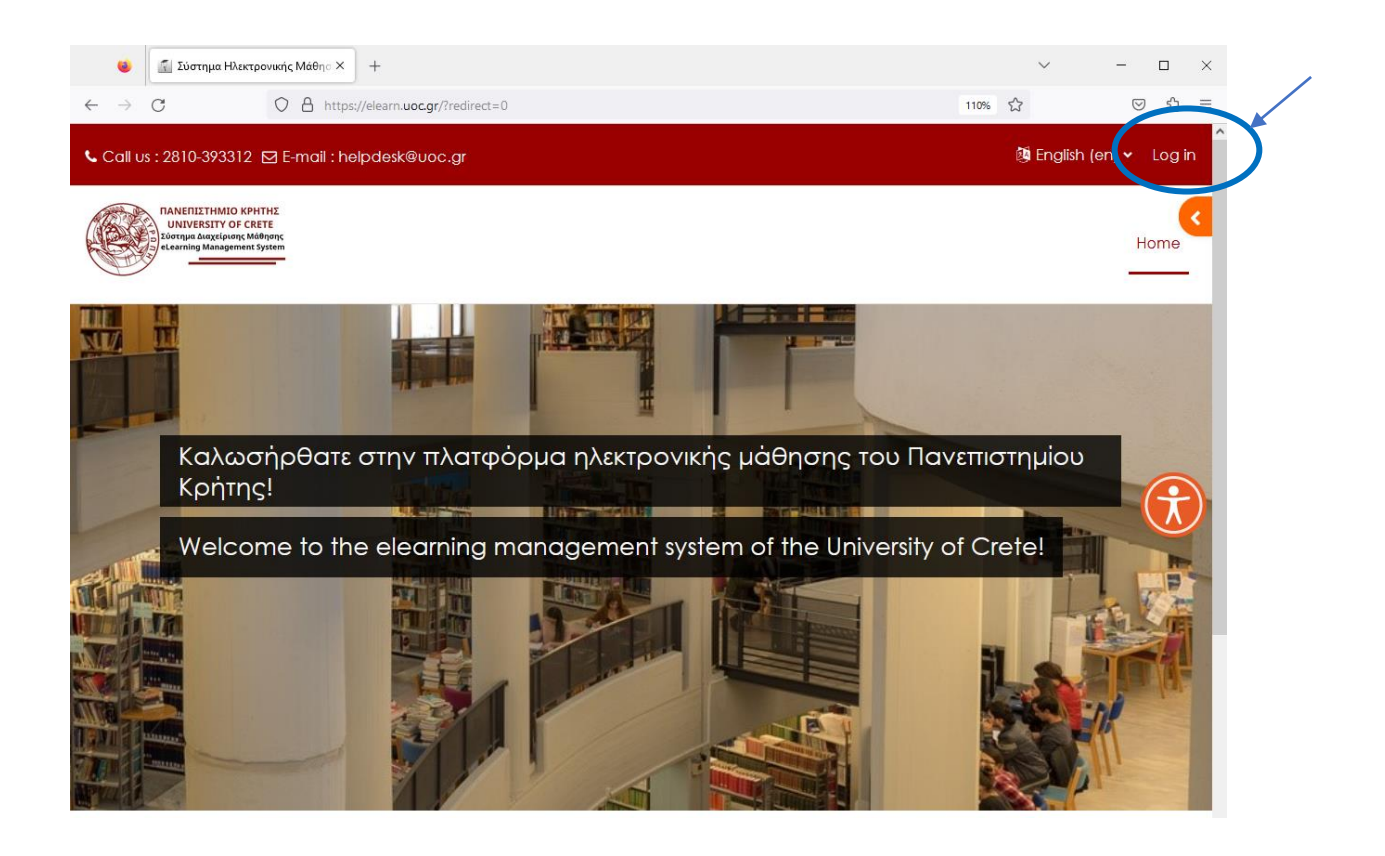

On the form that appears, use your academic account, that is, your academic email as a username (something of the form XXXXX@uoc.gr) and the relevant password.

| @uoc.                                                                                  | gr                                                                                                    |
|----------------------------------------------------------------------------------------|----------------------------------------------------------------------------------------------------|
| Password                                                                               |                                                                                                    |
| Log in                                                                                 |                                                                                                    |
| Lost password?                                                                         |                                                                                                    |
| Is this your firs<br>In order to login to t<br>your academic em-<br>username and the r | t time here?<br>he elearning management system, please enter<br>ail (something such as XXXX@uoc.gr) as a<br>relevant password. |
| Some course<br>Access as a guest                                                       | s may allow guest access                                                                                                    |

After you are logged in, you can see a list of all the courses on the platform. You can click on "My courses" on the upper right and see the list of courses you are already enrolled.

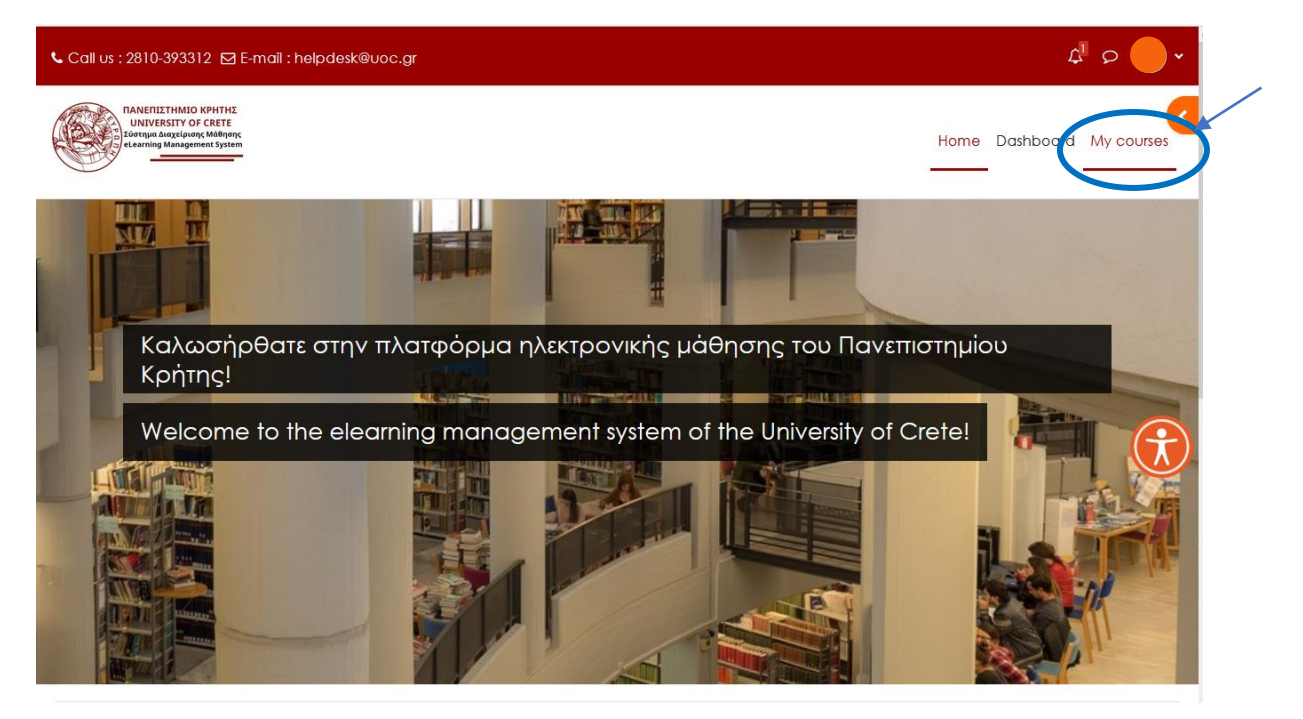

Also, if you are not enrolled to a course and the course allows for self enrollment by students, you can find the course in the course list and click on its name. Then, click on "Enroll me" to enroll to the course.

| 📞 Call us : 2810-393312 🖾 E-mail : helpdesk@uoc.gr                                                         |      | ¢         | • <b>م</b> ا |
|----------------------------------------------------------------------------------------------------|------|-----------|--------------|
| TANEFIIZTHMIO KPHTHE<br>UNIVERSITY OF CRETE<br>Zoorupu dagxiquiong Mddigong<br>a carming Management System | Home | Dashboard | My courses   |
|                                                                                                    |      |           |              |
| Enrolment options                                                                                          |      |           |              |
| Teacher:                                                                                                   |      |           |              |
| Self enrolment (Student)                                                                                   |      |           | (t)          |
| No enrolment key required.                                                                                 |      |           |              |
| Enrol me                                                                                                   |      |           |              |
|                                                                                                    |      |           | _            |

In case self-enrollment is not permitted, you have the following screen.

| 📞 Call us : 2810-393312 🖂 E-mail : helpdesk@uoc.gr                                                            | భి ల 🔵 🗸                  |
|----------------------------------------------------------------------------------------------------|---------------------------|
| INNERIIZTHMIO KPHTHE<br>UNIVERSITY OF CRETE<br>Lorrija duxxikijang klidingog<br>etelemining Management System | Home Dashboard My courses |
|                                                                                                    |                           |
| Enrolment options                                                                                             |                           |
| Teacher:                                                                                                    |                           |
| You cannot enrol yourself in this course.                                                                     |                           |
| Continue                                                                                                    |                           |
|                                                                                                    |                           |

Finally, by clicking on the name of a course you are already enrolled in, you can see its content.

For help regarding the use of the platform, you can call helpdesk on 2810-393312 or send an email at helpdesk@uoc.gr.